## Submitting an Echo360 video to a Blackboard LMS Assignment

Blackboard Assignments can now accept Echo360 videos. Follow these instructions to submit an Echo360 video to a Blackboard Assignment.

# echo

### Submit an Echo360 video to the Assignment

- 1. Log in to Blackboard as a student and navigate to your course.
- 2. Click on the relevant Assignment that you want to submit video for.
- 3. Click Write Submission as shown in the below figure

| ASSIGNMENT INFORMATION                      |                               |                               |       |  |
|---------------------------------------------|-------------------------------|-------------------------------|-------|--|
| Due Date                                    | Points Possible               |                               |       |  |
| Wednesday, March 18, 2020<br>11:59 PM       | 10                            |                               |       |  |
| Create a 2 minute video explaining what str | ategy you will use to achieve | excellence in this unit.      |       |  |
|                                             |                               |                               |       |  |
| ASSIGNMENT SUBMISSION                       |                               |                               |       |  |
| Text Submission Write Submis                | sion 🔶                        |                               |       |  |
| <u>ر</u>                                    |                               |                               |       |  |
| Attach Files Browse M                       | y Computer Browse Conter      | t Collection Browse Cloud Sto | orage |  |
|                                             |                               |                               |       |  |

4. Click on the Mashups icon in the Tool bar and choose Echo360

#### Video Library

| Т | Т                     | Τ                       | Ŧ       | Par    | Paragraph - |     | *                     | Arial |   | * | 3 (12pt) |   |   | - :: | •  | E  | ٣ | T  | * | P | • - |      | i     | 23 | ^ |  |
|---|-----------------------|-------------------------|---------|--------|-------------|-----|-----------------------|-------|---|---|----------|---|---|------|----|----|---|----|---|---|-----|------|-------|----|---|--|
| Ж | D                     | Û                       | Q       | B      | ())         | ≣   | ≣                     | ≣     | ≣ | Ì |          | Т | T | é    | 25 | ۲ſ | 1 | ۹. | - | - | _   | ** > | ¥ +   |    |   |  |
| 0 | $\mathbf{f}_x$        | 0                       | Mash    | ups    | - 9         | T 6 | c C                   | ٢     | Ĵ | E |          |   |   |      |    |    |   | B  |   |   |     | нтні | . CSS |    |   |  |
|   |                       | F                       | lickr F | Photo  |             |     |                       |       |   |   |          |   |   |      |    |    |   |    |   |   |     |      |       |    |   |  |
|   |                       | SlideShare Presentation |         |        |             |     |                       |       |   |   |          |   |   |      |    |    |   |    |   |   |     |      |       |    |   |  |
|   |                       | γ                       | ′ouTut  | be Vid | ео          |     |                       |       |   |   |          |   |   |      |    |    |   |    |   |   |     |      |       |    |   |  |
|   |                       | Blackboard Collaborate  |         |        |             |     |                       |       |   |   |          |   |   |      |    |    |   |    |   |   |     |      |       |    |   |  |
|   | Echo360 Video Library |                         |         |        |             |     |                       |       |   |   |          |   |   |      |    |    |   |    |   |   |     |      |       |    |   |  |
|   |                       |                         |         |        |             |     | *                     |       |   |   |          |   |   |      |    |    |   |    |   |   |     |      |       |    |   |  |
|   |                       |                         |         |        |             |     | Echo360 Video Library |       |   |   |          |   |   |      |    |    |   |    |   |   |     |      |       |    |   |  |

A dialog box appears with the Echo360: Choose From My Home tab active, listing the videos you own within Echo360

| echő |                   |                    |                  |                       |  |  |  |  |  |
|------|-------------------|--------------------|------------------|-----------------------|--|--|--|--|--|
|      | Choose From My Ho | ome                | Create New Media | Upload Existing Media |  |  |  |  |  |
|      | Q assignment      |                    |                  |                       |  |  |  |  |  |
|      |                   | Name               |                  | Date                  |  |  |  |  |  |
|      |                   | 2nd video<br>26s   | assignment       | Oct 18, 2019 11:24am  |  |  |  |  |  |
|      | The second second | 1st video i<br>21s | assignment       | Oct 18, 2019 11:22am  |  |  |  |  |  |

- Scroll through the list (or use Search) to find the video you want to submit or alternatively, click on Upload Existing Media to upload any content not already present in your Echo360 library for submission to the assignment.
- 7. Select the video you want to embed. This expands the entry.
- 8. Click Insert to submit this video for the assignment.

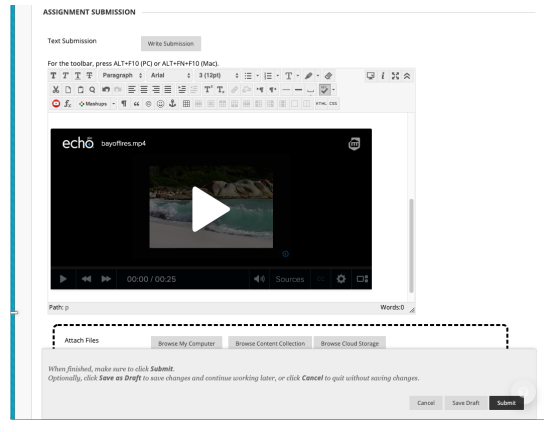

- 9. Enter any comments or other information/files relevant to the assignment
- 10. When finished, click Submit

#### Quick Reference Card

#### Echo360, March 2020

#### Page 1 of 1